# E Fraktjakt

## Fraktval via Klarna med Quickbutik

Version 1.0.0

2025-02-06

#### Kundstyrd fraktkoppling med Quickbutik

För att komma igång med kundstyrd fraktkoppling med Quickbutik behöver detta aktiveras både på Quickbutik och i Fraktjakt.

Vi kommer här att gå igenom inställningarna i Fraktjakt.

### Inställningar i Fraktjakt

| 1. Skapa en integration             | 2 |
|-------------------------------------|---|
| 2. Välj Kundstyrd fraktkoppling     | 3 |
| 3. Skapa kopplingen                 | 4 |
| 4. Följ Att göra-listan             | 5 |
| 5. Fasta priser för Klarna Checkout | 6 |
| 6. Justera pris per tjänst          | 7 |
| 7. Begränsa antalet tjänster        | 8 |
|                                     |   |

### 1. Skapa en integration

Skapa en integration i Fraktjakt kopplat till ert företagskonto.

Saknar ni företagskonto kan ni välja att skapa integrationen samtidigt som ert företagskonto. Annars kan ni skapa integrationer till ert företag under företagsinställningarna.

| Med integration<br>och övriga deta<br>från era ordrar. | er kan du automatisera hämtandet av adresser, kontakt<br>ljer, så att du slipper fylla i dessa uppgifter för hand och | tuppgifter, dimensioner, varor,<br>kan skapa färdiga frakter dire | vikter<br>ekt |
|--------------------------------------------------------|----------------------------------------------------------------------------------------------------|-------------------------------------------------------------------|---------------|
| Dessa integrationer tillhö                             | ör företaget.                                                                                                    |                                                                   |               |
| Namn                                                   | Förvald administratör                                                                                                 | Status                                                            |               |
| Vår första butik                                       | Pär Pärsson - par@butik.se                                                                                            | Aktiverad                                                         | 1             |
| Integration bokföring                                  | Anna Ananas - anna@butik.se                                                                                           | Aktiverad                                                         | Ŵ             |
| Wobbutik Tro                                           | Pär Pärsson - par@butik se                                                                                            | Aktiverad                                                         | ÎÎI           |

### 2. Välj Kundstyrd fraktkoppling

I Fraktjakt behöver ni först ange fraktstyrning under er integrations inställningar (se bild).

- Erbjuder ni endast Klarna Checkout som betallösning i er webbutik, så är "Endast Klarna Checkout" valet för er.
- De som inte vill presentera riktiga fraktberäkningar för sina kunder, väljer "Butiksstyrd frakt".
- Erbjuder ni både Klarna Checkout och andra betalsätt, så kommer inte era kunder kunna få fraktberäkningar presenterade via Fraktjakt med de andra betalsätten, så därför rekommenderar vi att ni då ställer in "Både kund- och butiksstyrd fraktkoppling" om ni istället vill pendla mellan kundstyrd fraktkoppling och butiksstyrd för de beställningar som sker med andra betalsätt.

# Integrationsinställningar

Inställningar för integrationen som tillhör Testföretaget

| Avsändartitel ?   | Min Quickbutik                                         |  |  |
|-------------------|--------------------------------------------------------|--|--|
| Integrera med ?   | Quickbutik 🗸                                           |  |  |
| Integrationstyp ? | Inbyggd fraktkoppling i er webbutik $\bigtriangledown$ |  |  |
| Fraktstyrning 🕐   | Både kund- och butiksstyrd fraktko 🗸                   |  |  |
|                   | Både kund- och butiksstyrd fraktkoppling               |  |  |
|                   | Butiksstyrd fraktkoppling                              |  |  |
|                   | Endast Klarna Checkout                                 |  |  |

### 3. Skapa kopplingen

Öppna upp fliken "Installation" under era integrationsinställningar i Fraktjakt.

Där finns den Consignor ID och nyckel som skall anges i ert system för att identifiera er installation i Fraktjakt.

| 💛 Instal           | llation                                          |                                                                                                    | ^         |
|--------------------|--------------------------------------------------|----------------------------------------------------------------------------------------------------|-----------|
| Ŷ                  | Nedladdi<br>För att an<br>& Lado                 | <b>ningar</b><br>Ivända koppla samman ditt system med Fraktjakt, behöver du först installera en fraktkoppling.<br><u>da ned Fraktkopplingar</u>                                                        |           |
| Ŷ                  | Consign<br>Efter insta<br>Om du by<br>Fraktjakt. | <b>or ID &amp; Key</b><br>allationen behöver följande uppgifter matas in i fraktmodulens inställningar.<br>⁄gger en egen fraktmodul, behöver du skicka med de här uppgifterna i frågan du skickar till |           |
| Consigr<br>Consigr | nor ID:<br>nor key:                              |                                                                                                    | - WK - WK |

### 4. Följ Att göra-listan

Sedan följer ni vår "Att göra"-lista som guidar er igenom viktiga inställningar för att kundstyrda fraktkopplingar skall fungera tillfredställande. Bland annat kommer ni att instrueras att välja en reservrutin om en sådan inte redan finns vald, eftersom det nu kommer vara produktionskritiskt för er webbutik att alltid kunna leverera fraktalternativ även om era varor skulle sakna mått och vikter. Därför rekommenderar vi alltid att ha en reservrutin aktiv för om en sådan situation skulle uppstå, så att era kunder inte riskerar bli utan fraktval.

Klicka på "Åtgärda"-länken för att direkt komma till inställningen som saknas.

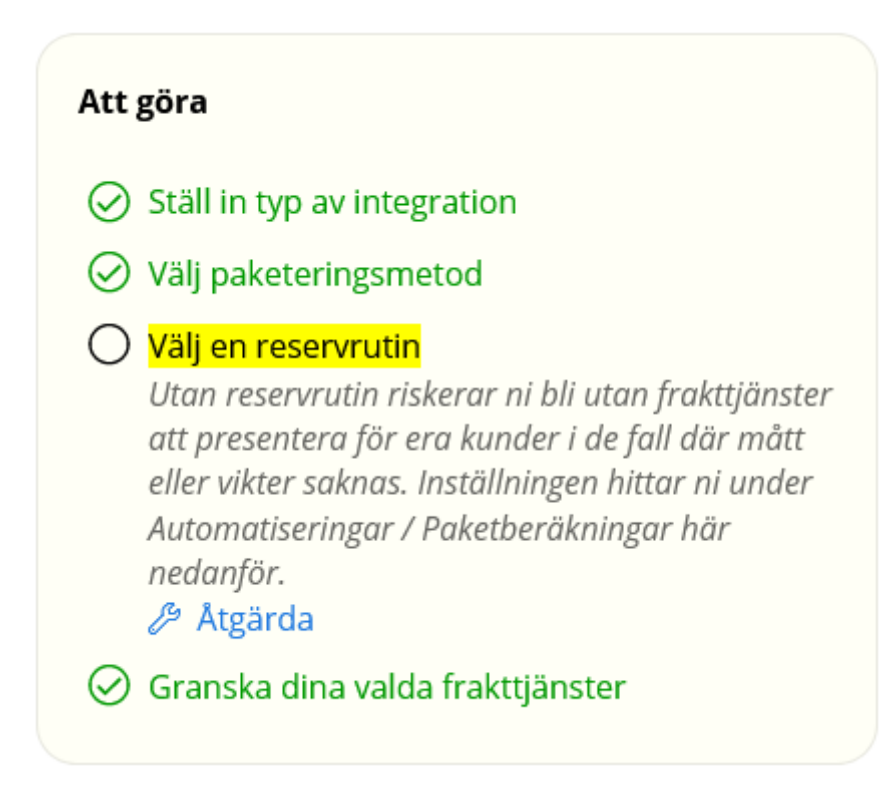

### 5. Fasta priser för Klarna Checkout

Klarna Checkout har hårda krav på snabba svarstider, så därför har vi valt att automatiskt inaktivera hämtningen av fraktpriser från fraktbolagen eftersom det är det som tar mest tid i beräknandet av fraktalternativ.

I stället bli inställningen för fraktpriser låst till fasta fraktpriser, så vi rekommenderar er att se över vad detta pris står på och eventuellt justera till önskat belopp för inrikes respektive utrikes och kanske även aktivera fri frakt över ett visst belopp.

| S Fast pris & Fri frakt                                                                                                    | ^           |
|----------------------------------------------------------------------------------------------------|-------------|
| Visa fasta fraktpriser eller fri frakt för era kunder, när de väljer frakttjänst via er integrering med Fraktjakt<br>Ni kan också ställa in fast pris per frakttjänst under era inställningar för <u>frakttjänster</u> .                                                                                          | t.          |
| Endast fasta priser<br>Inställningarna har låsts till att endast baseras på fasta priser för att bättre kunna garantera snabba svar<br>der till Klarna Checkout. Ni kan snabba upp svarstiderna ytterligare genom att begränsa hur många olik<br>frakttjänster ni använder under inställningen för Frakttjänster. | rsti-<br>:a |
| Fast pris ⑦   Erbjuder butiken fast pris för inrikesfrakt?   Nej Ja   Fast pris för inrikesfrakt   50 kr                                                                                                    |             |
| Erbjuder butiken fast pris för utrikesfrakt? Nej Ja<br>Fast pris för utrikesfrakt 175 kr                                                                                                    |             |

### 6. Justera pris per tjänst

Ni kan även styra fraktpriset per tjänst under sidan Frakttjänster. Där kan ni antingen ange ett nytt "Fast pris" per tjänst, "Justerad" med justerat pris som modifierar ert grundpris uppåt eller nedåt eller "Procent" där ni anger procent av baspriset.

| Miljömärkning                 | Prismetod          | Egenskaper Hämtning |
|-------------------------------|--------------------|---------------------|
| ✓ Home Delivery               | Fast pris 🧹 65 kr  | Δ 🐼                 |
| ✓ Paket                       | Procent 🗸 120 %    | (M)                 |
| Paket Export                  | Justerad 🗸 ± 20 kr | G 🐼                 |
| Paket med avisering           | Procent 🗸 100 %    | <b>(</b>            |
| ✓ Pall                        | Fast pris 100 %    | <b>(</b>            |
| Pall (halvpall)               | Procent 100 %      | <b>6</b>            |
| Pall (halvpall) med avisering | Procent V 100 %    | <b>(</b>            |

### 7. Begränsa antalet tjänster

Tänk även på att inte ha för många frakttjänster aktiverade, då hastigheten även kommer bero på hur många tjänster ni aktiverat. Inaktivera frakttjänster genom att klicka av kryssrutan framför tjänsterna och sedan trycka på "Spara" längst ned på sidan.

Ni kan även inaktivera alla frakttjänster för ett fraktbolag direkt genom att klicka i kryssrutan längst upp.

| ups           |                 |                                       |
|---------------|-----------------|---------------------------------------|
|               | Prismetod       | Egenskaper Hämtning                   |
| Expedited     | Procent 🗸 100 % | I I I I I I I I I I I I I I I I I I I |
| Express Saver | Procent 🗸 100 % | 900 🔿                                 |
| Standard      | Procent 🗸 100 % | © 🚳                                   |
|               |                 |                                       |

Spara

Det är de inställningar som är viktiga i Fraktjakt för att komma igång. Övriga inställningar i Quickbutik kommer Quickbutik informera om.

Lycka till!